# Amaxi AVA

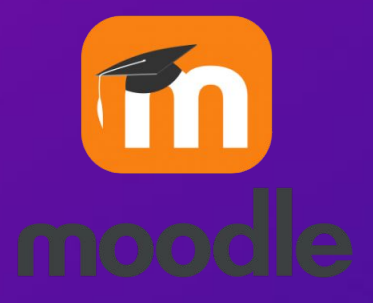

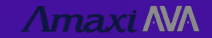

## Tutorial de acesso ao APP:

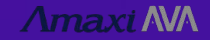

## 3. Na loja de aplicativos do seu celular, procure por **MOODLE** e instale.

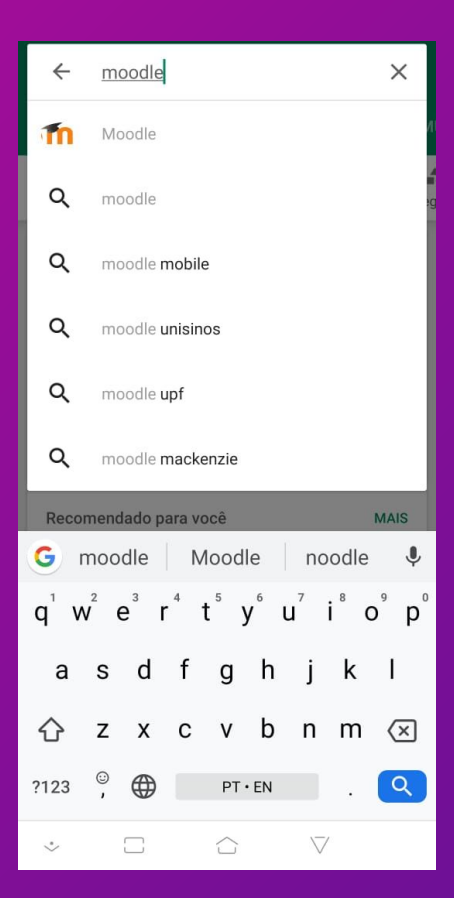

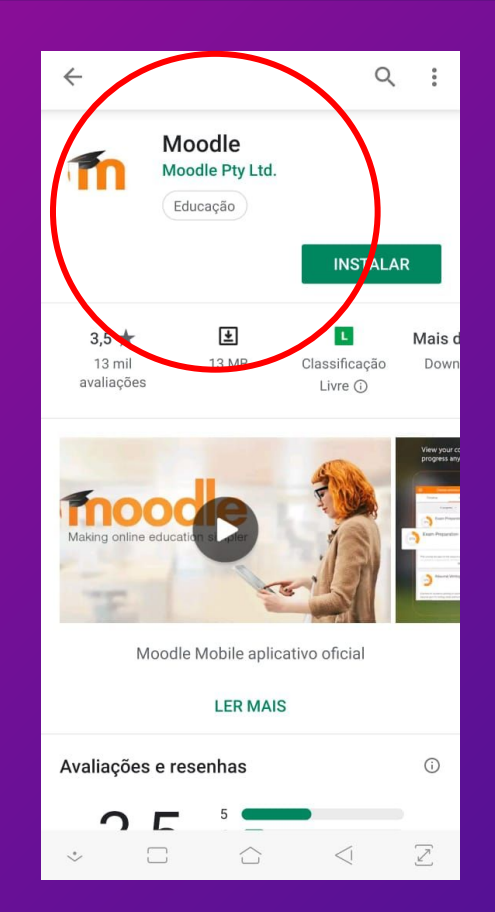

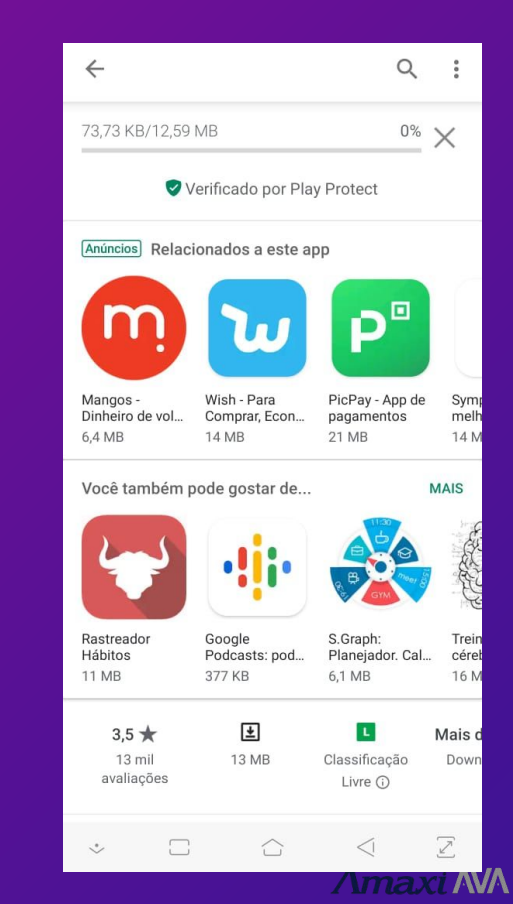

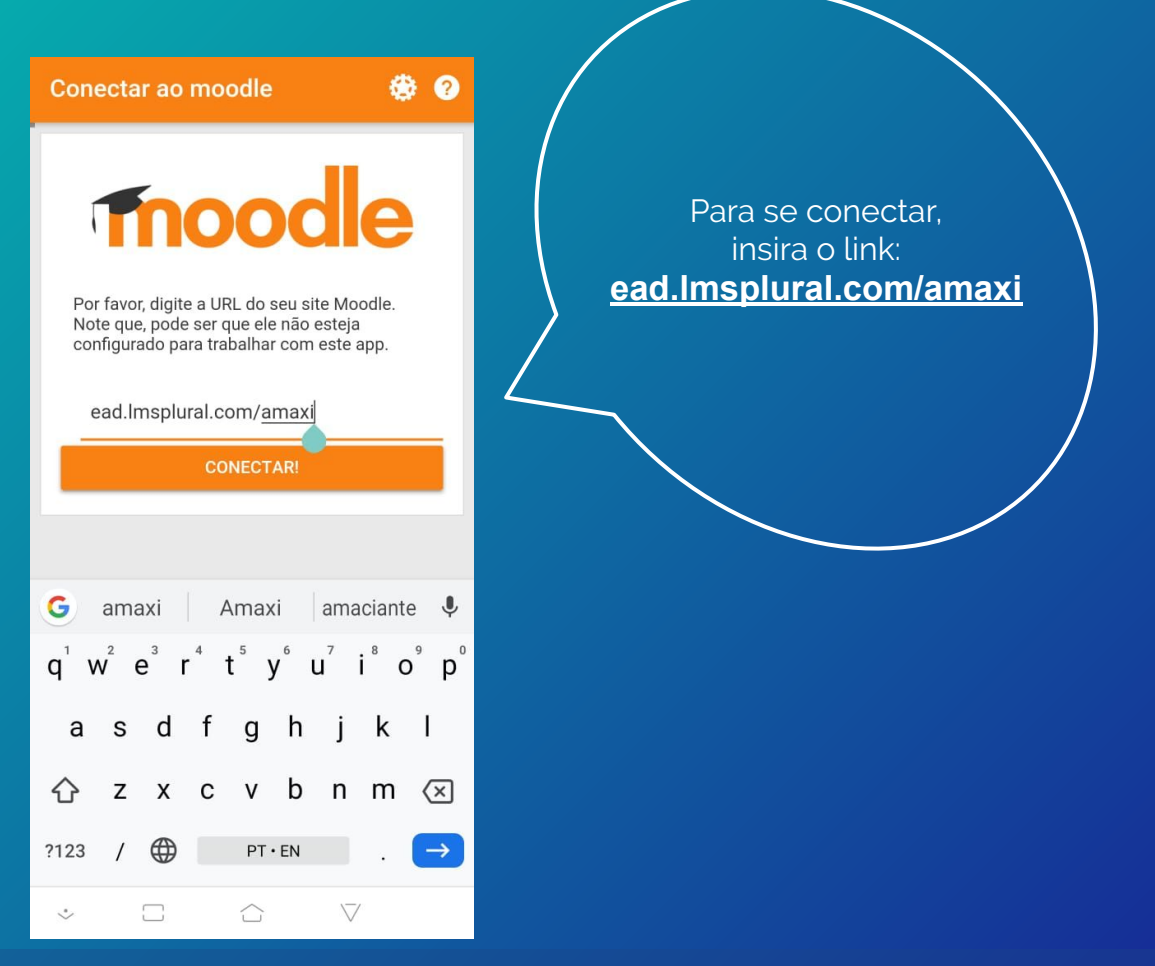

Amaxi AVA

2. Após a instalação, acesse o aplicativo - que deve estar na sua área de trabalho

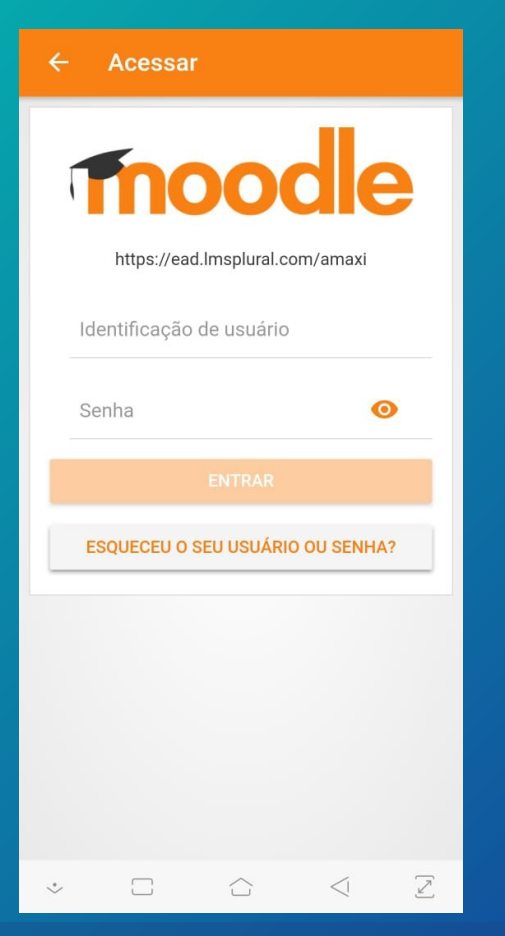

3. Insira seu LOGIN (Identificação do Usuário) e SENHA do Amaxi Ava para acessar sua conta Amaxi AVA

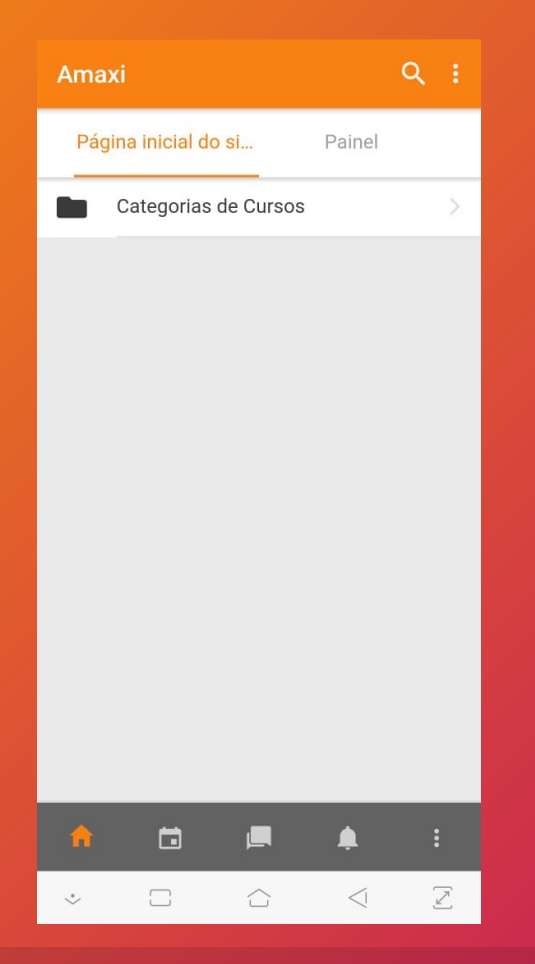

4. Clique em Categoria de Cursos para ver os itens disponíveis

 $\Lambda$ maxi  $\Lambda$ V $\Lambda$ 

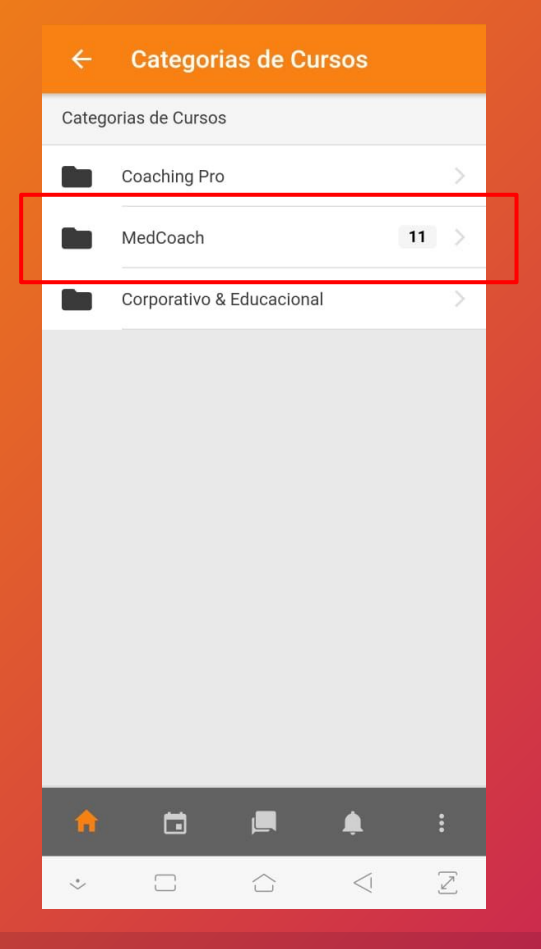

5. Entre em MEDCOACH

 $\Lambda$ maxi  $\Lambda$ V $\Lambda$ 

#### - MedCoach

MedCoach

Performance cognitiva e preparação psicológica para médicos e médicas formados ou em formação.

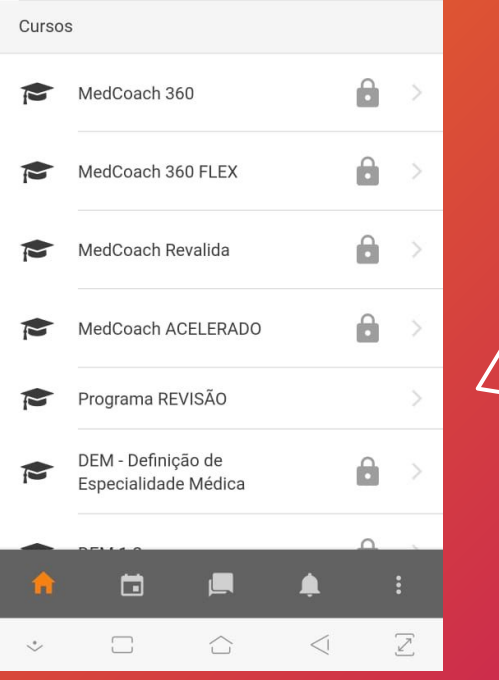

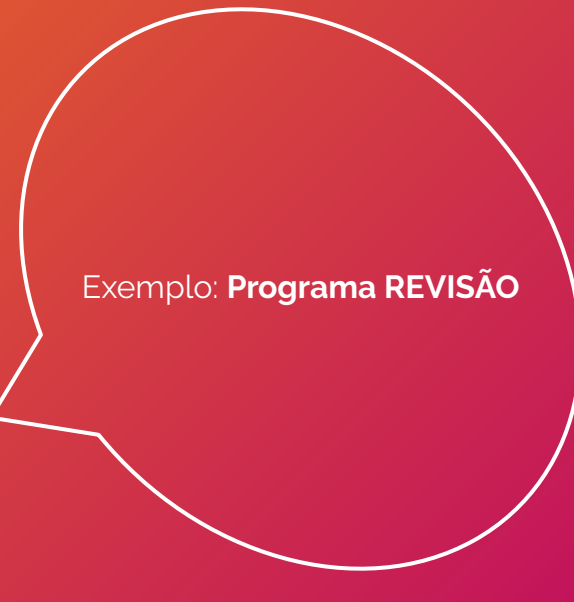

6. Selecione o Programa do qual você faz parte para ter acesso aos conteúdos

 $\Lambda$ maxi  $\Lambda$ V $\Lambda$ 

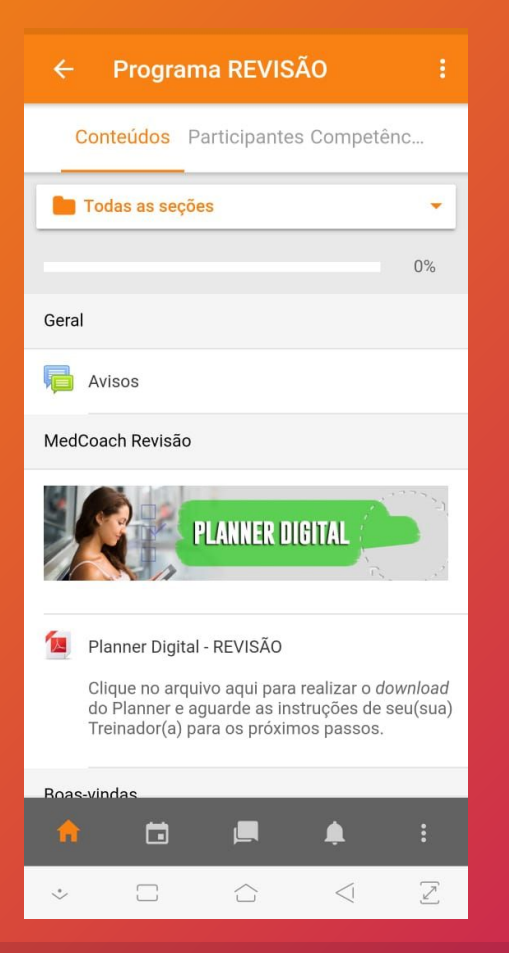

7. Ande pela "Trilha" do seu Programa e encontre os vídeos e materiais que precisa checar antes das sessões

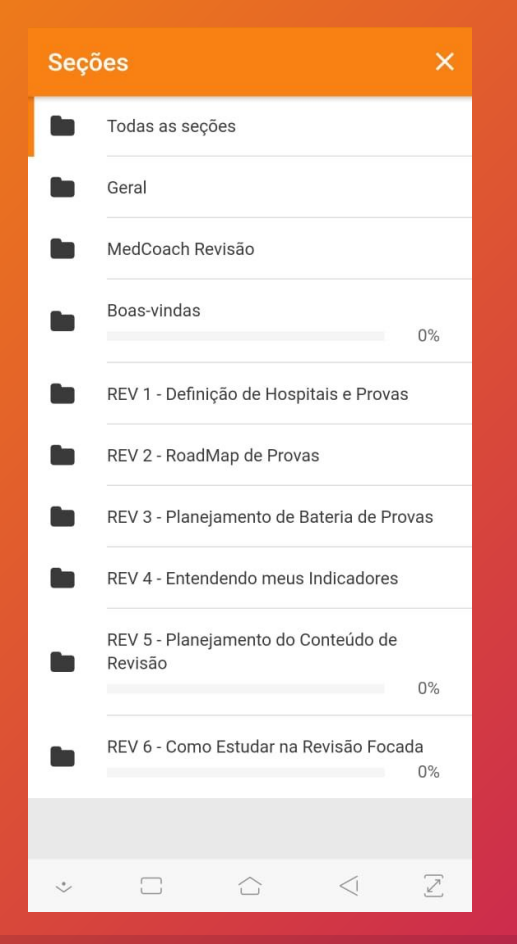

8. Clicando em TODAS AS SEÇÕES, você verá os módulos do Programa de forma organizada Amaxi MA

## 9. Veja VÍDEOS e responda ATIVIDADES

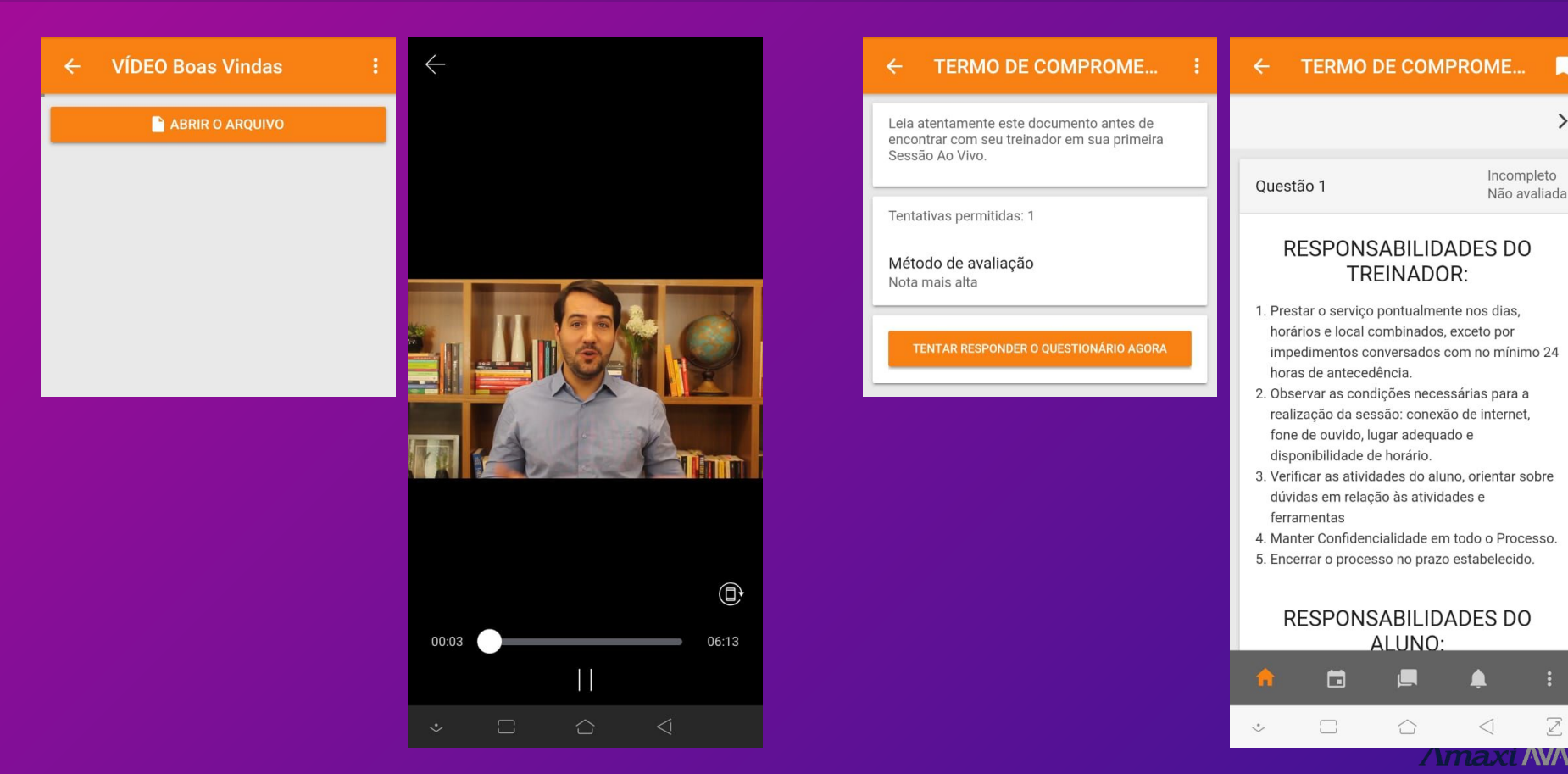

>

2

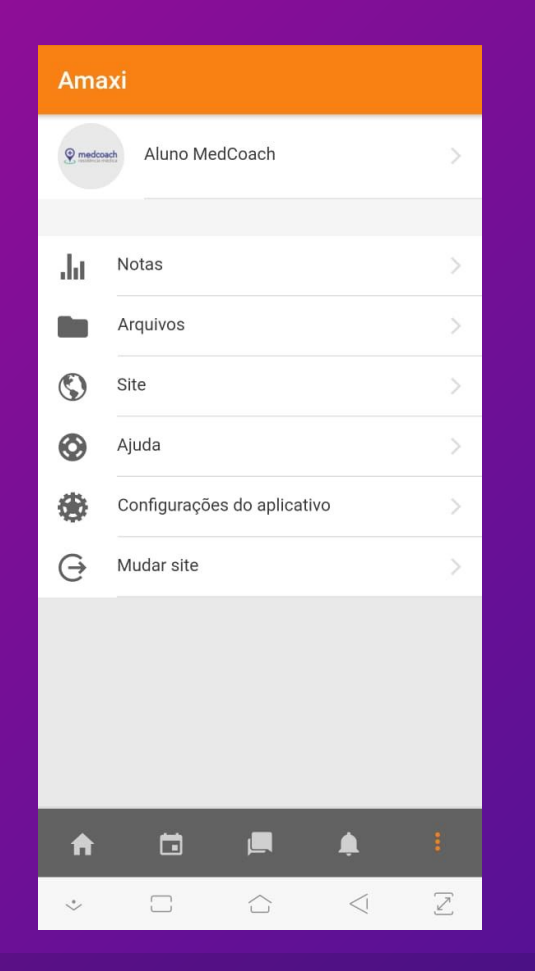

### 10. Explore seu Perfil e aproveite.

Amaxi AVA

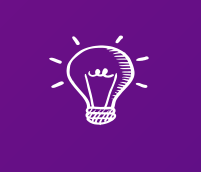

## Dúvidas? Fale com seu treinador.

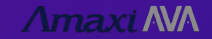